1. 啟動雷射切割機專用電腦:DT LaserComputer

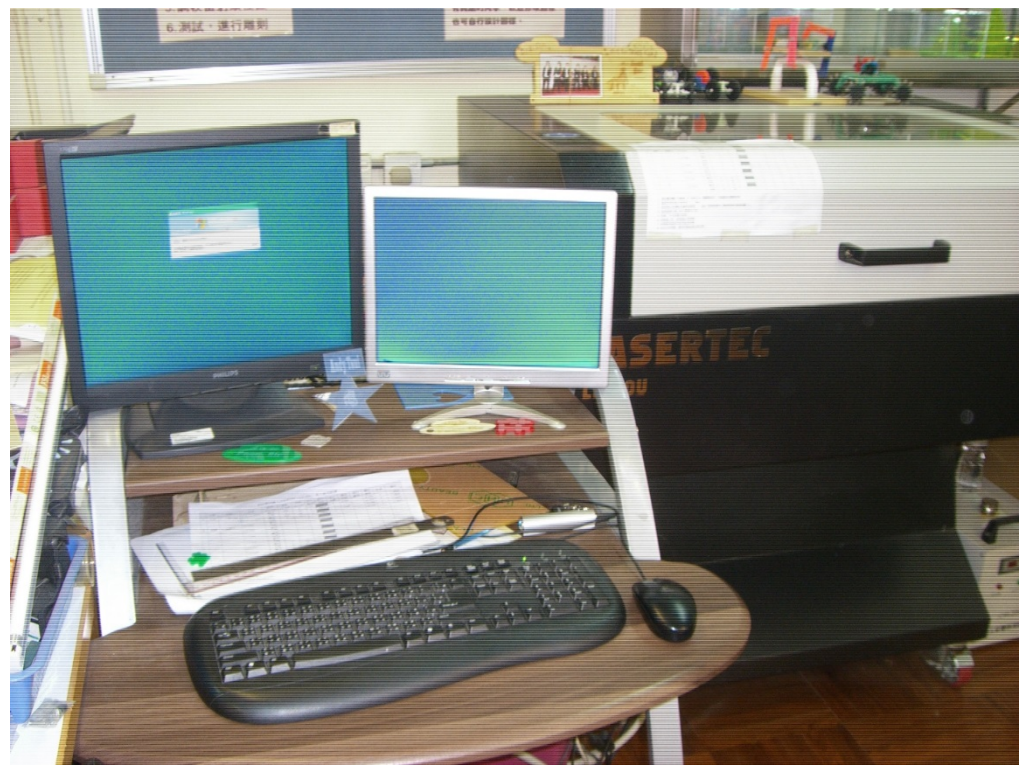

2. 將「所需檔案」,例如:「姓名牌」共需2或3個檔案,分別是:
a. 17181A01\_name\_plate\_Shape(外形)
b. 17181A01\_name\_plate\_Text(文字)
c. \*17181A01\_name\_plate\_Graphic(圖案)(\*按設計需要)
複製到「桌面」上,步驟如下:

打開 USB 手指內建立的資料夾(例如 17181A01),選取 3 個檔案,用滑鼠將檔案「拉」至「桌面」,如下圖:

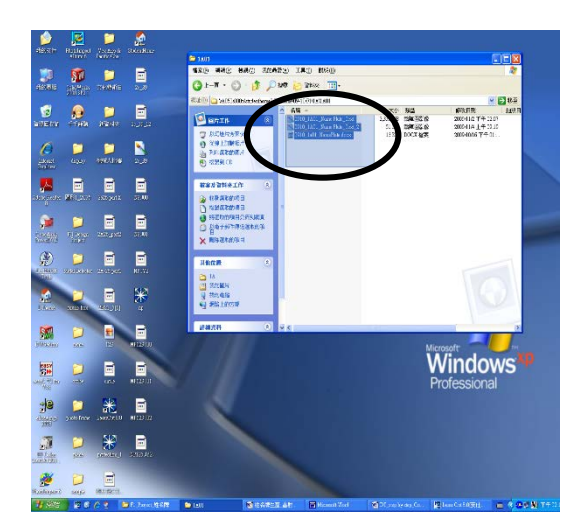

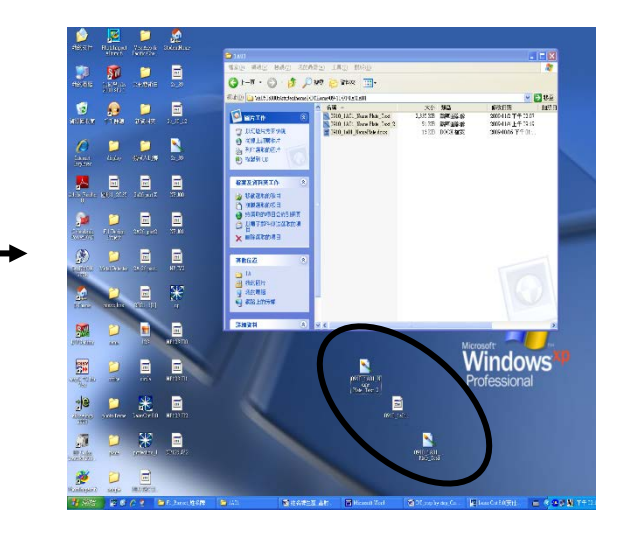

3. 啟動「雷射切割機」及「強力抽氣機」

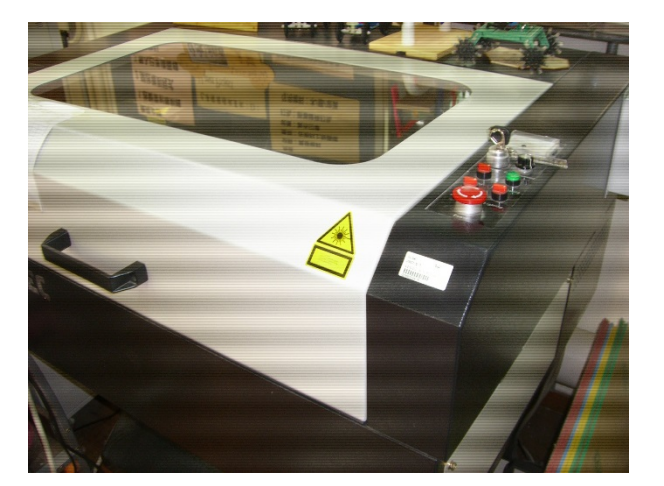

雷射切割機

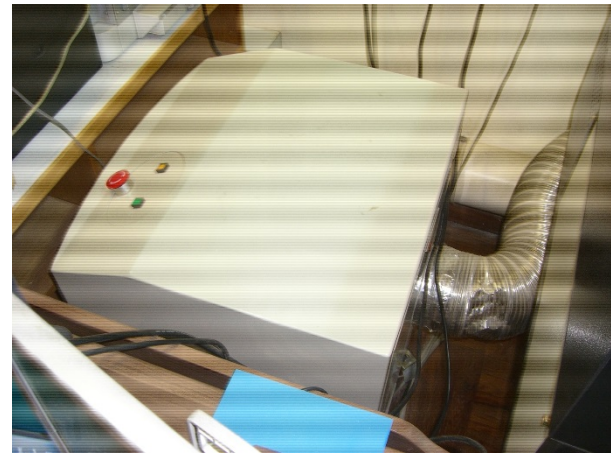

強力抽氣機

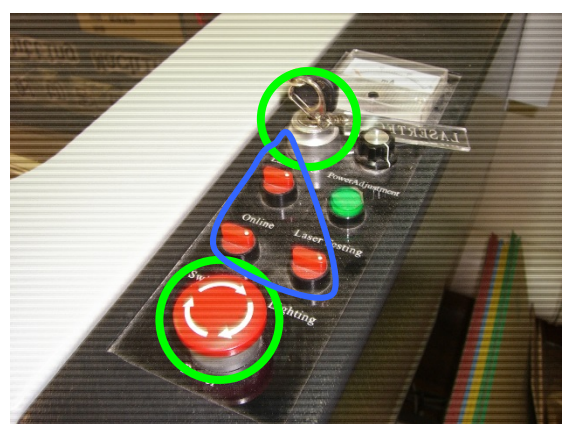

啟動方法:

- 1. 插入鎖匙,扭向右,開啟「雷射頭」。
- 將3個「小紅掣」,扭向右面(掣上白 色圓點向右)。
- 3. 把「Power掣」轉動拉起。

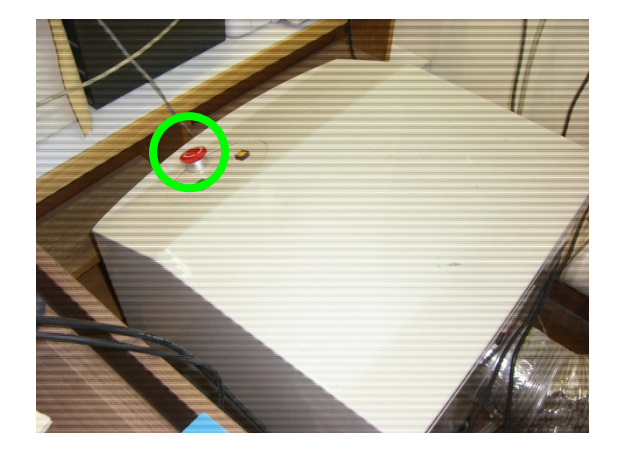

1. 把「Power掣」轉動拉起。

4. 開啟軟件: LaserCut 8.0
 開始 → LaserCut 8.0 <u>或</u> 連擊桌面上「LaserCut 8.0 的圖標」。

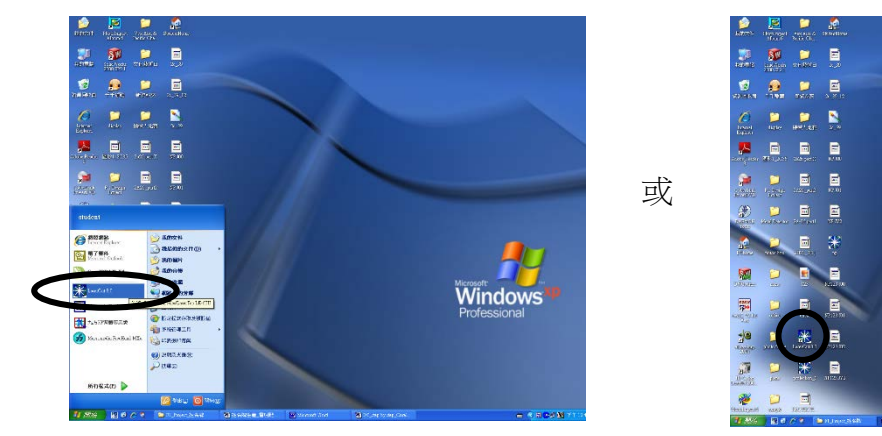

LaserCut 8.0 已開啟,如下圖:

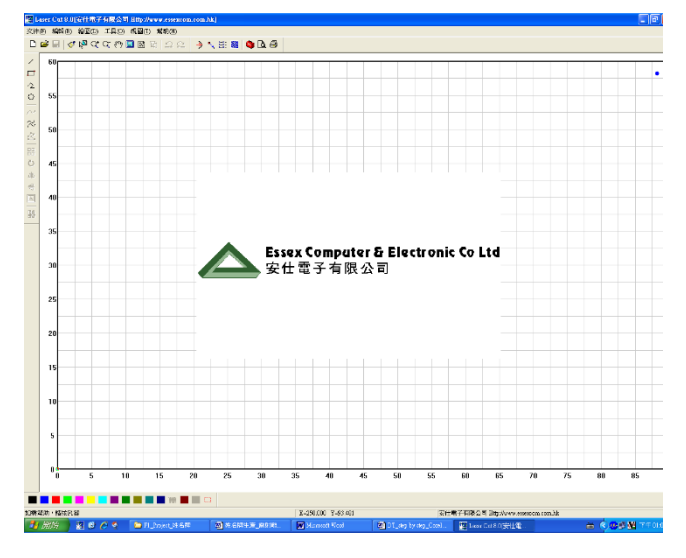

5. 使用 LaserCut 8.0,整合「設計作業:姓名牌」的3個檔案。 A. 開啟檔案:

文件 → 打開 → (在桌面上找出第 1 個檔案: a. 17181A01\_name\_plate\_Shape (外形))開啟,如下圖:

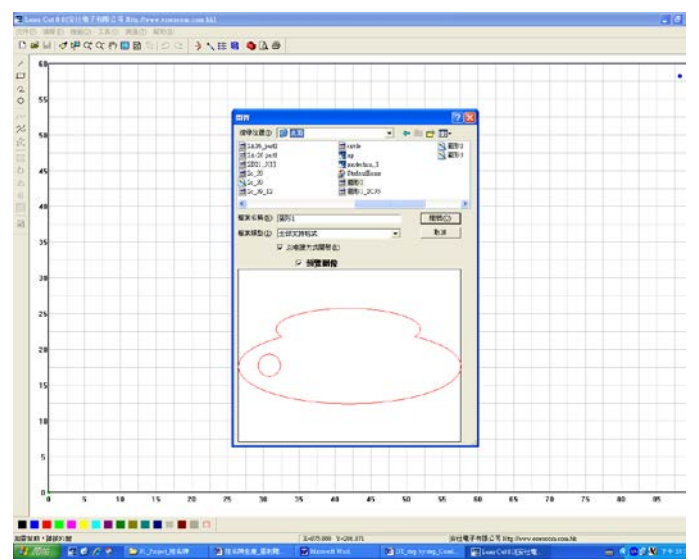

Windov

依照上面的步驟,分別打開另外的2個檔案,分別是: b.17181A01\_name\_plate\_Text(文字) c.\*17181A01\_name\_plate\_Graphic(圖案)(\*按設計需要)

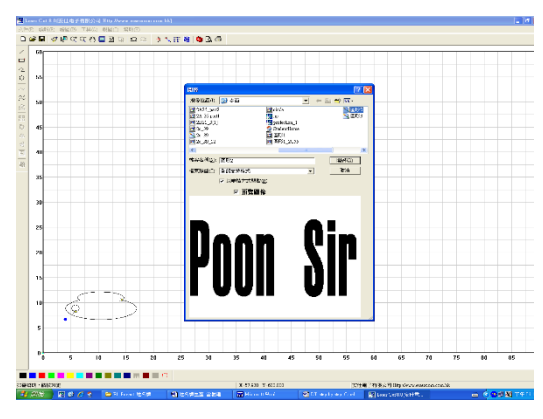

完成:

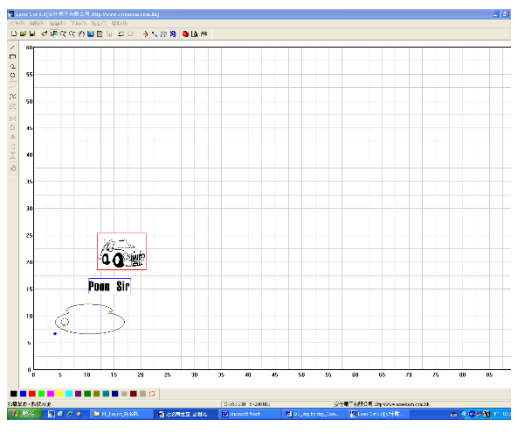

- B. 整合「檔案」:
  - a. 決定「設計作業:姓名牌」的「生產尺寸」。
     選擇對象 ① → 2. 所需「檔案」②(例:a. 17181A01\_name\_plate\_Shape(外形)) →
     尺寸 ③(鍵入:縮放後 X 方向長度 <u>及</u>縮放後 Y 方向長度 ④) → 確定

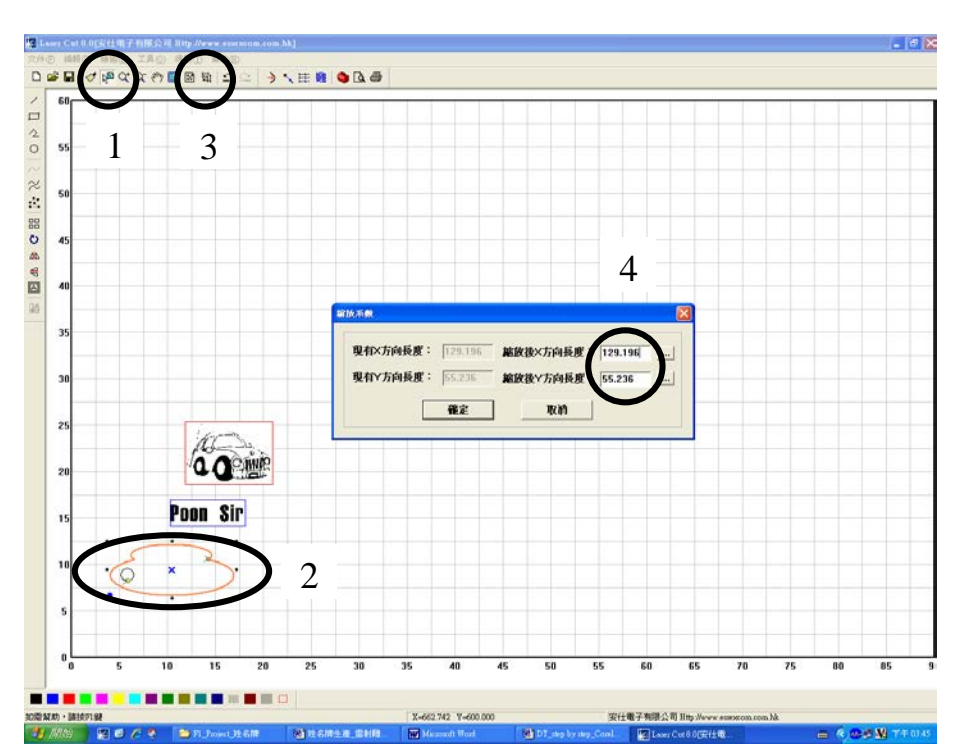

## b. 整合設計

- 1. 「放大」整個版面。
  - 放大 → 在需要放大的地方點擊(1次或以上),直至清楚。

| a m ( b a      | oren and south<br>Arrange and and and and and and and and and and | NH <b>R O</b> A M |                 |       |                          |      |  |
|----------------|-------------------------------------------------------------------|-------------------|-----------------|-------|--------------------------|------|--|
|                |                                                                   |                   |                 |       |                          |      |  |
|                |                                                                   |                   |                 |       |                          |      |  |
|                |                                                                   |                   |                 |       |                          |      |  |
| 8              |                                                                   |                   |                 | uio - |                          |      |  |
| 28             |                                                                   |                   |                 | F     |                          |      |  |
| 15             |                                                                   | Poon              | Sir             |       |                          |      |  |
| 18             | 6                                                                 |                   | 5               |       |                          |      |  |
| ç              | •                                                                 |                   |                 |       |                          |      |  |
|                |                                                                   | E                 |                 |       |                          | - 14 |  |
| 228.1.2469-126 |                                                                   |                   | 2422 HE 2418100 | *     | Tel-Best History and and |      |  |

| the state of the state of the s | Internet and the second second s |         |   |  |
|----------------------------------------------------------------------------------------------------|----------------------------------------------------------------------------------------------------|---------|---|--|
| DREAD THE TAG                                                                                                    | 920 2000<br>Riblio A 5 00 20 4                                                                                                    | 2.5     |   |  |
|                                                                                                    | Martine a survey of                                                                                                    |         |   |  |
| -                                                                                                    |                                                                                                    |         |   |  |
| 2                                                                                                    |                                                                                                    |         |   |  |
| 5                                                                                                    |                                                                                                    |         | _ |  |
|                                                                                                    |                                                                                                    | 1       |   |  |
| 20                                                                                                    |                                                                                                    |         |   |  |
|                                                                                                    |                                                                                                    | 107     |   |  |
| 197<br>1                                                                                                    |                                                                                                    | 111     |   |  |
|                                                                                                    |                                                                                                    | POT ON  |   |  |
|                                                                                                    |                                                                                                    |         | 2 |  |
|                                                                                                    |                                                                                                    |         | 1 |  |
| 60                                                                                                    |                                                                                                    |         | 1 |  |
|                                                                                                    |                                                                                                    |         |   |  |
|                                                                                                    |                                                                                                    | -       |   |  |
|                                                                                                    |                                                                                                    |         |   |  |
|                                                                                                    |                                                                                                    |         |   |  |
|                                                                                                    |                                                                                                    |         |   |  |
|                                                                                                    | n                                                                                                    | oon Qin |   |  |
|                                                                                                    | - P                                                                                                    | 20-     |   |  |
|                                                                                                    | -                                                                                                    |         |   |  |
|                                                                                                    |                                                                                                    |         |   |  |
|                                                                                                    |                                                                                                    |         |   |  |
|                                                                                                    |                                                                                                    | -       |   |  |
|                                                                                                    |                                                                                                    |         |   |  |
|                                                                                                    | (                                                                                                    | )       |   |  |
|                                                                                                    |                                                                                                    |         |   |  |
|                                                                                                    |                                                                                                    | *       |   |  |
|                                                                                                    | $\sim$                                                                                                    |         |   |  |
| - (                                                                                                    | $\overline{\gamma}$                                                                                                    |         |   |  |
|                                                                                                    | $\overline{\mathbf{c}}$                                                                                                    |         |   |  |
|                                                                                                    | 2                                                                                                    |         |   |  |
|                                                                                                    |                                                                                                    |         |   |  |
|                                                                                                    | 2                                                                                                    |         |   |  |
|                                                                                                    |                                                                                                    |         |   |  |

2. 將另外2個「檔案」調較至「適當」尺寸。
 選擇對象 → 在需要的「檔案」上點擊,此時「檔案」的「範圍線」變成「橙
 色」 → 把「滑鼠」移至「範圍線」,然後拉至所需大小。

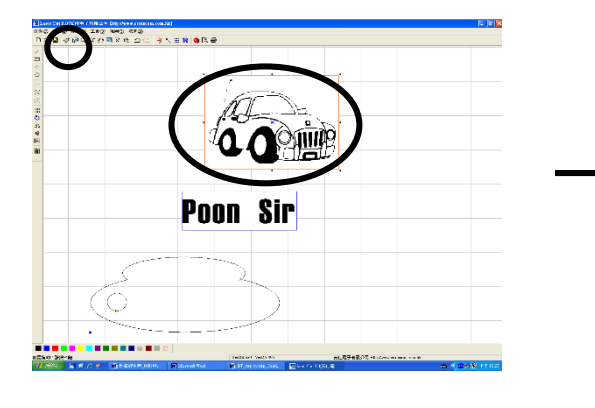

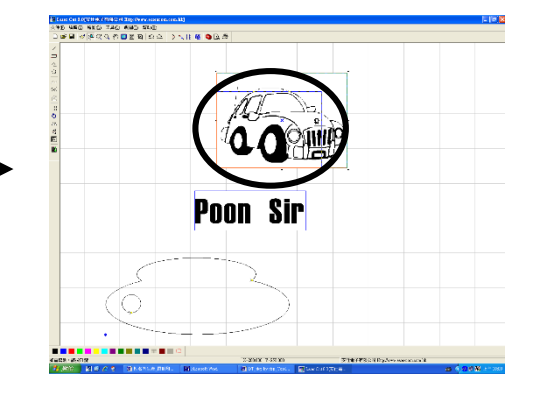

3. 把「檔案」「拉」到適當位置,整合設計。然後微調「文字」與「圖案」的「大 小」和「位置」,直至完成。

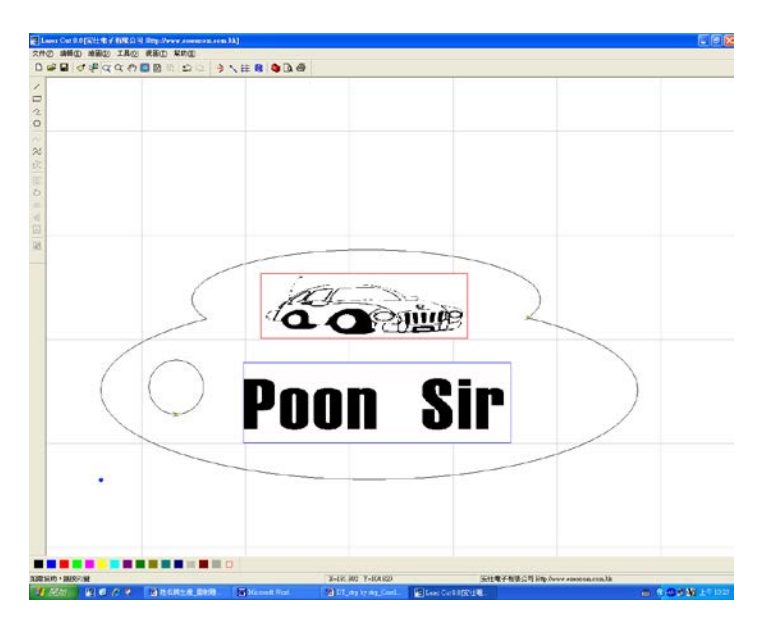

- 6. 設定「生產」數據(雷射切割機進行「切割」和「雕刻」的不同數據)
  - A. 首先,要決定「生產」時各部分的「先後工序」,然後以不同的「顏色」表達。 一般會先做「雕刻」,後做「切割」。切割「外形」會放到最後的一個「工序」。

選擇對象 ① → 在需要的「檔案」上點擊,此時「檔案」的「範圍線」變成「橙色」 → 把「滑鼠」移至視察的下面「顏色區」,「點擊」選取顏色 ② → 在「檔案」上點 擊,此時「檔案」的顏色就會「轉變」成所選取的顏色 ③。

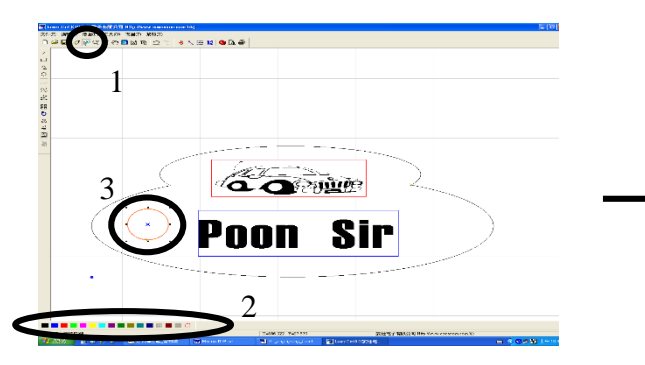

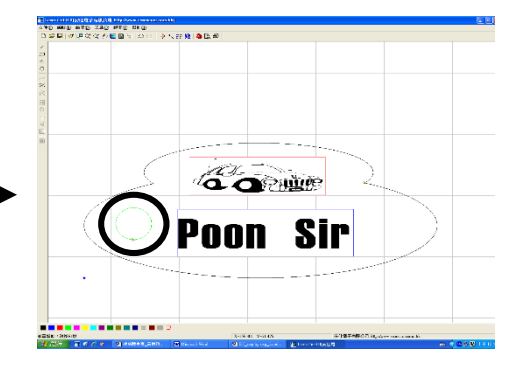

B. 設定「加工輸出」數據
 加工輸出 → 利用 ↑ ↓ 為不同顏色的「工序」排列「先後次序」。

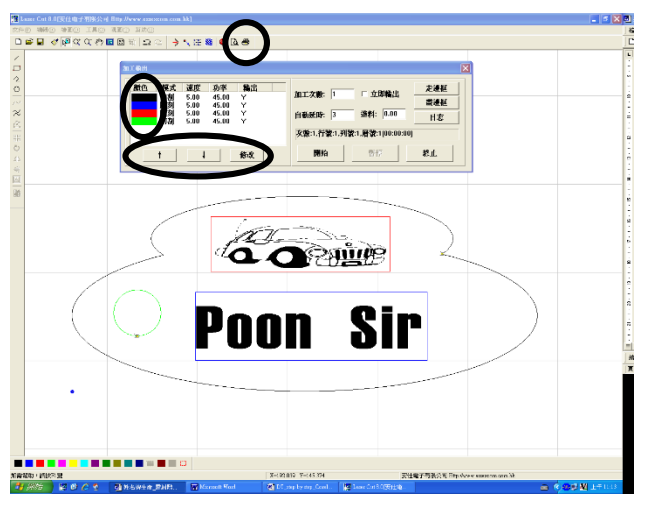

C. 為每個「工序」輸入適當\*數據。(\*請參閱「雷射切割機 LASERTEC LE-60U 施工參考數據表」)

<complex-block>

連擊所選「工序」→修改內容→關閉

- 7. 放置物料
  - A. 選取物料 → 量度物料的「長」和「闊」,必須大於「生產物件的最高、最闊」至少 10 mm。
  - B. 放置物料:

打開「雷射切割機」的「前蓋」,將物料放置於「工作範圍」內。擺放時,物料的 「橫邊和直邊」必須與「工作範圍兩邊」「平衡」,並注意「雷射光源」應投射在放 置物料的「左下角」。

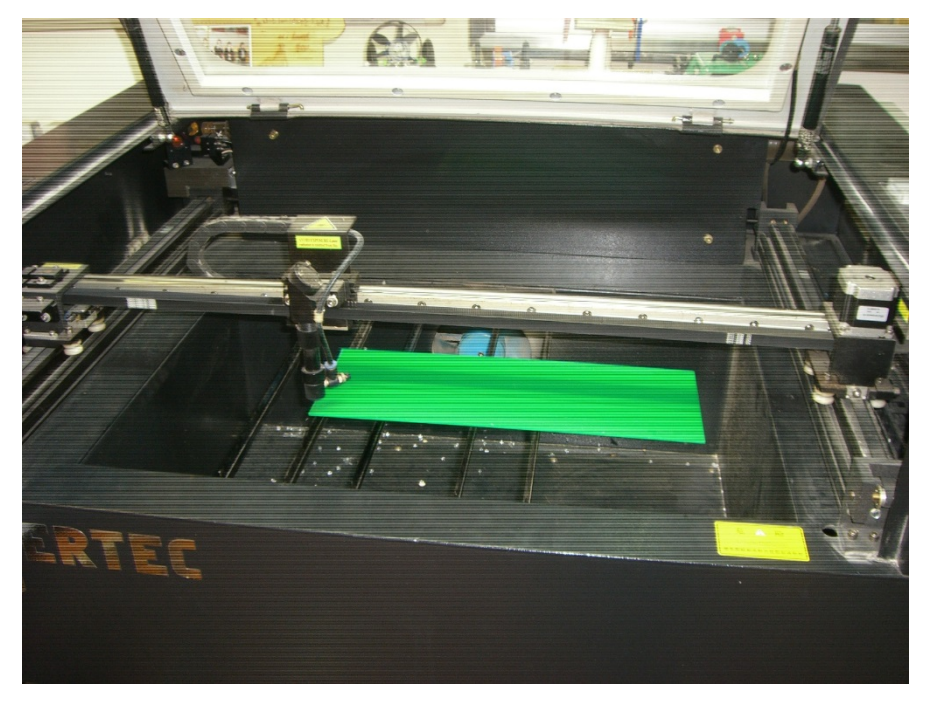

C. 調整「雷射頭」與物料的「#垂直距離」。#最佳的距離為 16mm。

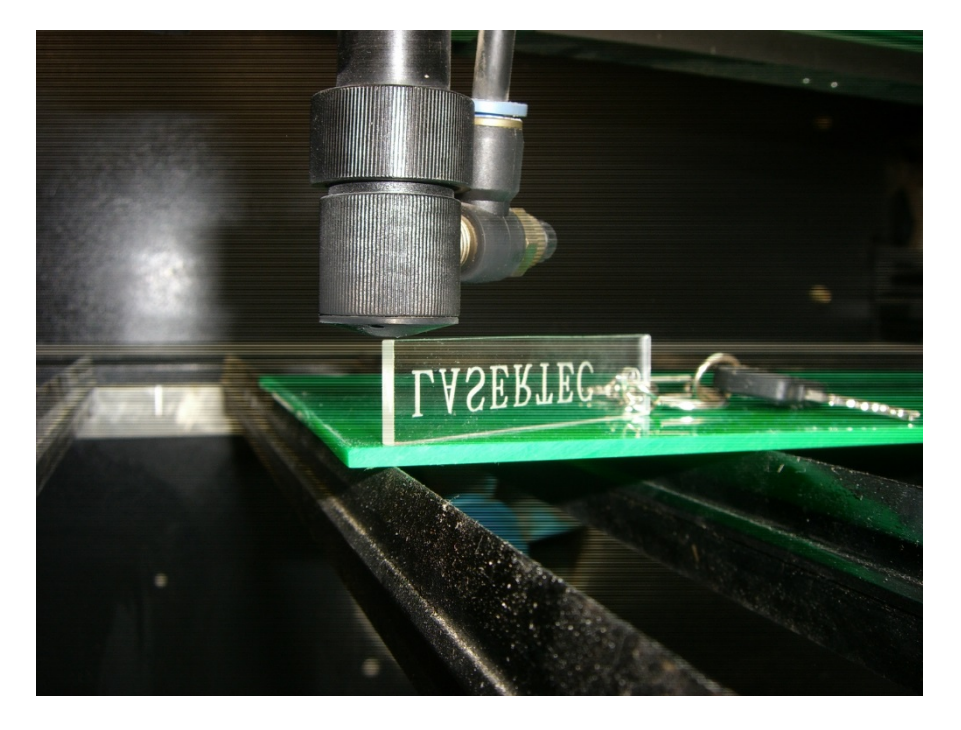

D. 關上「雷射切割機」的「前蓋」

開始生產
 按開始或按「雷射切割機」蓋面左方上的

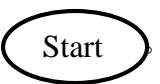

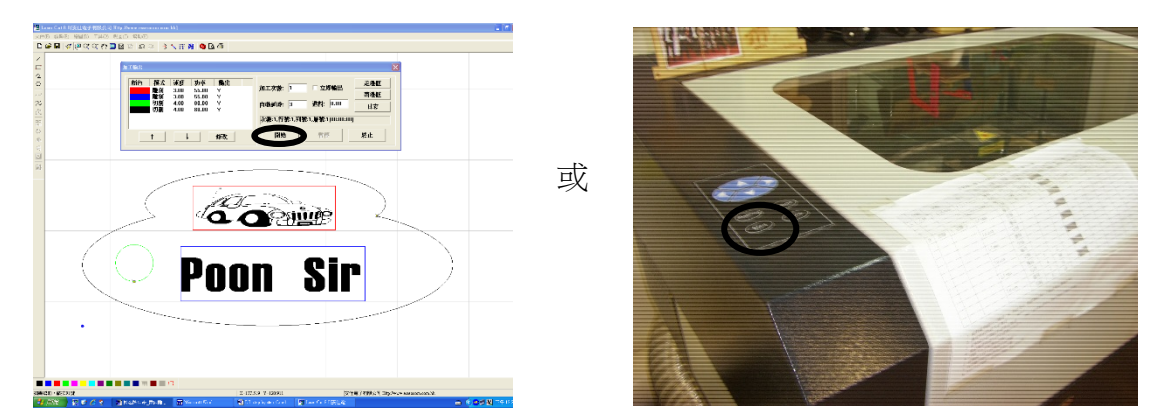

此時「雷射切割機」開始「生產」,同學應留意機內的施工情況,惟切記,不以眼睛直視 「雷射光源」。遇有「著火」或其他「異樣」,應立即通知老師。當有意外發生時,更可 點擊「終止」或按動「緊急停掣」。「緊急停掣」設於「雷射切割機」面的右方。

9. 完成製作及儲存檔案

當製作完成後,你可看到生產的「所用時間」,下圖為「3分36秒」。

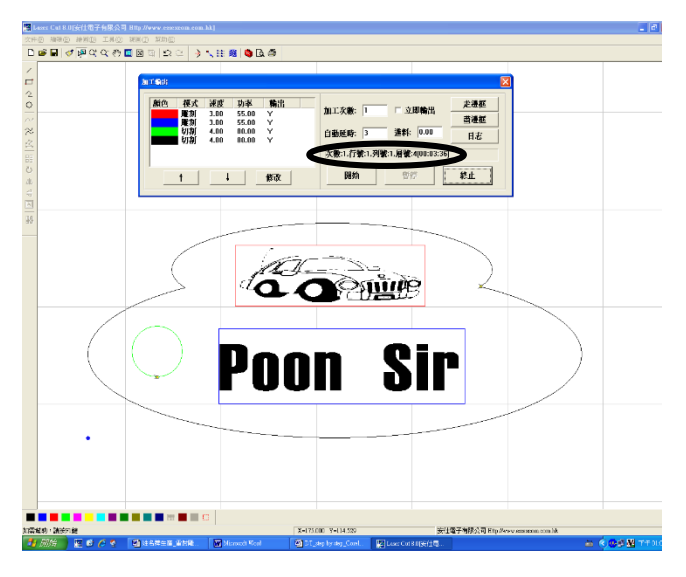

儲存檔案:

文件 → 保存 → 桌面 → 我的電腦 → USB 手指內建立的資料夾(例如 17181A01) → 檔 案名稱:17181A01\_name\_plate\_Product\_1;存檔類型:激光加工文件(\*.LAS) → 儲 存。同學完成後,請再「備份」(例如:Email,SDcard 或雲端技術等方法儲存),以策 安全。

10. 關掉「雷射切割機」及「強力抽氣機」,取出「成品」。
 按「緊急停掣」→打開蓋面→取出完成「成品」→將剩餘物料放於指定「回收箱內。